# 給与 R4 システム 健康保険・特定保険・介護保険料率改定のお知らせ

## 1. 健康保険・特定保険・介護保険料率の改定について

令和2年3月分(4月納付)以降の協会けんぽの健康保険料率、特定保険料率、介護保険料率が以下の とおり変更になります。

#### (健康保険料率)

| <b>北</b> 洋店目 | 改定前     |         | 改定後            |
|--------------|---------|---------|----------------|
| <b></b>      | 全体      | 全体      | 従業員負担分         |
| 北海道          | 10. 31% | 10. 41% | 1000 分の 52.050 |
| 青森県          | 9.87%   | 9.88%   | 1000 分の 49.400 |
| 岩手県          | 9.80%   | 9.77%   | 1000 分の 48.850 |
| 宮城県          | 10.10%  | 10.06%  | 1000 分の 50.300 |
| 秋田県          | 10.14%  | 10. 25% | 1000 分の 51.250 |
|              | 10.03%  | 10.05%  | 1000 分の 50.250 |
| 福島県          | 9.74%   | 9.71%   | 1000 分の 48.550 |
| 茨城県          | 9.84%   | 9. 77%  | 1000 分の 48.850 |
| 栃木県          | 9. 92%  | 9.88%   | 1000 分の 49.400 |
| 群馬県          | 9.84%   | 9.77%   | 1000 分の 48.850 |
| 埼玉県          | 9. 79%  | 9.81%   | 1000 分の 49.050 |
| 千葉県          | 9.81%   | 9.75%   | 1000 分の 48.750 |
| 東京都          | 9.90%   | 9.87%   | 1000 分の 49.350 |
| 神奈川県         | 9. 91%  | 9. 93%  | 1000分の 49.650  |
| 新潟県          | 9.63%   | 9. 58%  | 1000分の47.900   |
| 富山県          | 9. 71%  | 9. 59%  | 1000分の 47.950  |
| 石川県          | 9.99%   | 10.01%  | 1000 分の 50.050 |
| 福井県          | 9.88%   | 9.95%   | 1000 分の 49.750 |
| 山梨県          | 9.90%   | 9.81%   | 1000 分の 49.050 |
| 長野県          | 9.69%   | 9.70%   | 1000 分の 48.500 |
| 岐阜県          | 9.86%   | 9.92%   | 1000 分の 49.600 |
| 静岡県          | 9.75%   | 9.73%   | 1000 分の 48.650 |
| 愛知県          | 9.90%   | 9.88%   | 1000 分の 49.400 |
| 三重県          | 9.90%   | 9.77%   | 1000 分の 48.850 |
| 滋賀県          | 9.87%   | 9.79%   | 1000 分の 48.950 |
| 京都府          | 10.03%  | 10.03%  | 1000 分の 50.150 |
| 大阪府          | 10.19%  | 10.22%  | 1000 分の 51.100 |

| <u>本</u> 学方目 | 改定前     |         | 改定後            |
|--------------|---------|---------|----------------|
| 郁垣府県         | 全体      | 全体      | 従業員負担分         |
| 兵庫県          | 10.14%  | 10.14%  | 1000 分の 50.700 |
| 奈良県          | 10.07%  | 10.14%  | 1000 分の 50.700 |
| 和歌山県         | 10.15%  | 10.14%  | 1000 分の 50.700 |
| 鳥取県          | 10.00%  | 9.99%   | 1000 分の 49.950 |
| 島根県          | 10.13%  | 10.15%  | 1000 分の 50.750 |
| 岡山県          | 10.22%  | 10.17%  | 1000 分の 50.850 |
| 広島県          | 10.00%  | 10.01%  | 1000 分の 50.050 |
| 山口県          | 10. 21% | 10.20%  | 1000 分の 51.000 |
| 徳島県          | 10.30%  | 10. 28% | 1000 分の 51.400 |
| 香川県          | 10. 31% | 10.34%  | 1000 分の 51.700 |
| 愛媛県          | 10.02%  | 10.07%  | 1000 分の 50.350 |
| 高知県          | 10.21%  | 10.30%  | 1000 分の 51.500 |
| 福岡県          | 10.24%  | 10. 32% | 1000 分の 51.600 |
| 佐賀県          | 10.75%  | 10. 73% | 1000 分の 53.650 |
| 長崎県          | 10.24%  | 10. 22% | 1000 分の 51.100 |
| 熊本県          | 10.18%  | 10. 33% | 1000 分の 51.650 |
| 大分県          | 10. 21% | 10.17%  | 1000 分の 50.850 |
| 宮崎県          | 10.02%  | 9.91%   | 1000 分の 49.550 |
| 鹿児島県         | 10.16%  | 10.25%  | 1000 分の 51.250 |
| 沖縄県          | 9.95%   | 9.97%   | 1000 分の 49.850 |

#### (特定保険料率)

| 改定前    |        | 改定後            |  |  |  |
|--------|--------|----------------|--|--|--|
| 全体     | 全体     | 従業員負担分         |  |  |  |
| 3. 51% | 3. 43% | 1000 分の 17.150 |  |  |  |

※都道府県単位保険料率のうち、後期高齢者支援金等に充てられる特定保険料率は全国一律の保険 料率です。都道府県単位保険料率から特定保険料率を控除したものが、加入者の給付費等に充て られる基本保険料率となります。

#### (介護保険料率)

| 改定前   |       | 改定後           |
|-------|-------|---------------|
| 全体    | 全体    | 従業員負担分        |
| 1.73% | 1.79% | 1000 分の 8.950 |

※40歳から64歳までの方(介護保険第2号被保険者)は、都道府県単位保険料率に全国一律の介 護保険の保険料率が加わります。

改定に伴い、給与システムをご使用中のお客様は、3月分保険料を徴収する前に従業員負担分の料率変更が必要になります。

つきましては、設定方法を以下のとおりご案内させていただきますので、手順にしたがいご対応くださ いますよう、お願い申し上げます。

### 2. 料率変更が必要な会社

健康保険・特定保険・介護保険の料率により、従業員情報に登録されている保険料を自動計算している 場合は、料率変更作業を行ってください。保険料を控除していない場合や、従業員情報で直接保険料を 設定している場合は料率変更を行う必要はありません。

E i ボードで自動ダウンロードが有効になっているコンピューターでは、2月26日(水)に「社 会保険関係料率マスター」が自動ダウンロードされます。料率変更が自動で行われるため、手 動で料率を変更する必要はありません。

 ・自動ダウンロードの設定方法や料率配信受入画面の初期設定については [サポート] → [よ くあるお問合せ]の「料率配信受入の初期設定について」をご参照ください。
http://faq.r4support.epson.jp/app/answers/detail/a\_id/1133/

「社会保険関係料率マスター」の自動ダウンロードは保守契約をされているお客様向けの サービスです。なお、自動ダウンロードは、お客様の PC がインターネットに接続されている ことが前提となる機能です。

## 3. 料率変更の作業を実施する時期の確認

まず、「社会保険の徴収」の設定内容を確認します。

①給与R4システムを起動して、会社を選択し[選択]をクリックします。

- ② [設定] → [計算条件] を選択します。
- ③「会社/計算条件の設定」画面が開きます。「社会保険の徴収」の設定内容を確認します。

|            | 所得税の計算方法    | ◉月額表       | ◎ 電算機計算の特例  |
|------------|-------------|------------|-------------|
|            | 単価計算の端数処理   | ◉小数点以下2桁に  | ◎小数点以下0桁に   |
|            | 給与明細の通勤手当表示 | ◉ 通勤手当の支払額 | ◎ 通勤手当の月按分額 |
| ño - Ƴai 昇 | 社会保険の徴収     | ◉前月分(通常)   | ◎当月分(特別)    |
|            | 住民税の徴収基準    | ◎支払月       | ◎支払月の翌月     |

#### (1)「計算条件」の設定で社会保険の徴収が「前月分(通常)」に設定されている場合

改定後の保険料率が適用されるのは、以下の給与・賞与からです。

- 【給与】・・・令和2年4月以降支払日となる給与
- 【賞与】・・・令和2年3月以降支払日となる賞与

このように、給与と賞与とでは「新保険料率」で保険料を徴収し始める時期が異なるため、作業を実施する時期に注意が必要です。

次のいずれかのケースにお客様の会社が該当するケースをチェックし、作業を実施する時期をご確認く ださい。

#### 【ケース1】3月は給与の支給のみで、賞与の支給はない場合

①支払日が3月の給与は旧料率のまま給与処理を行います。

②翌月、支払日が4月の給与(または賞与)を選択し、4月の処理をする前に給与および賞与の健康 保険・(内)特定保険・介護保険を新しい料率に変更します。

#### 【ケース2】3月に賞与の支払いがある場合

①支払日が3月の給与は旧料率のまま給与処理を行います。

- ②支払日が3月の賞与を選択し、3月の賞与処理をする前に賞与の健康保険・(内)特定保険・介護 保険を新しい料率に変更し、賞与処理を行います。
- ③翌月、支払日が4月の給与を選択し、4月の給与計算をする前に給与の健康保険・(内)特定保険・ 介護保険を新しい料率に変更し、4月以降の給与処理を行います。

#### (2)「計算条件」の設定で社会保険の徴収が「当月分(特別)」に設定されている場合

改定後の保険料率が適用されるのは、以下の給与・賞与からです。

【給与】・・・令和2年3月以降支払日となる給与

【賞与】・・・令和2年3月以降支払日となる賞与

新しい保険料は、令和2年3月から徴収開始となりますので、3月の給与(賞与)処理を行う前に保険料率 を変更します。

①支払日が2月までの給与(賞与)は旧料率の保険料率のまま給与処理を行います。

②翌月、支払日が3月の給与(または賞与)を選択し、3月の処理をする前に給与および賞与の健康 保険・(内)特定保険・介護保険を新しい料率に変更します。

### 4. 料率変更前の確認事項

次に、従業員情報の健康保険、(内)特定保険、介護保険の設 定内容を確認します。

- ①給与 R4 システムを起動して、会社を選択し [選択] をク リックします。
- ② [設定] → [従業員/一覧入力] を選択します。 表示欄で「全体」のチェックを外し、「社保」にチェック を付けます。

| 表示<br>■ (全体) | □基本 □属性<br>□住民 □通勤 | ■ <del>給与</del> □ 所得 □<br>▼ 社保 ■ データBO | <b>家族</b> □ 選択<br>X | 团上 |
|--------------|--------------------|----------------------------------------|---------------------|----|
| 業員名 ※        | 健康保険区分             | 介護保険区分                                 | 厚生年金保険<br>区分        | 雇  |
| 敏明           | あり                 | 年齢判定計算                                 | あり                  | t; |
| 孝次           | あり -               | 年齡判定計算                                 | あり                  | あ  |
| 次郎           | あり                 |                                        | なし                  | あ  |
| 進一           | - 定額(固定)           | 年齡判定計算                                 | あり                  | あ  |
| 丈二           |                    | 年齡判定計算                                 | あり                  | ta |
| /=+          | 15 11              | /工 共公业()(二)示上/任何                       | 14 I I              | t  |

③健康保険区分を確認します。

料率変更の対象・対象外の従業員が正しく設定されていることを確認してください。

| 健康保険区分 | 内容                             |
|--------|--------------------------------|
| あり     | 料率と報酬月額によって保険料を自動計算する場合に選択します。 |
| なし     | 保険料を徴収しない場合に選択します。             |
| 定額(固定) | 料率の設定によらず、固定の保険料を設定する場合に選択します。 |

④「健康保険区分:あり」の従業員の健康保険の等級・標準報酬月額・保険料、(内)特定保険料、介護保険 料の計算(水色)項目・上書(緑色)項目の設定を確認します。

上書されている項目のうち、料率変更により自動計算されてもよいものについては、項目を選択して 上書を解除(「上書」ボタンをクリックする)してください。

| 6                                                      | 🗑 従来:       | 1/一覧入力                                  | -                           | <b>`</b>          |                  |                      |              |              |            |              |            |             |               |           |            |                     |                   |             | $\times$ |
|--------------------------------------------------------|-------------|-----------------------------------------|-----------------------------|-------------------|------------------|----------------------|--------------|--------------|------------|--------------|------------|-------------|---------------|-----------|------------|---------------------|-------------------|-------------|----------|
|                                                        | ✔<br>確定(F10 | キャンセル(                                  | (Esc) 追加( <u>A</u> ) 上會(F9) | 60 (<br>検索(F3) 印刷 | (F11) Excel(F12) | <b>₽</b><br>∧JJJ(F1) |              |              |            |              |            |             |               |           |            |                     |                   |             |          |
| 部門<br>部門選択(E) T00000:全社<br>回(全体) 日基本 日属性<br>日住民 日通勤 図: |             |                                         |                             |                   |                  | <u>給与</u><br>社保      | □ 所得<br>□ デー | □ 家族<br>夕BOX | □ 選択列      | 止書           |            |             |               |           |            |                     |                   |             |          |
|                                                        |             | 部門<br>コー・/ 部門 月コー/ 個人番号 従業員名 ※<br>ド (1) |                             |                   |                  |                      |              |              | (健)保険<br>料 | (健)特定<br>保険料 | 厚生年金番号     | (厚)報酬<br>月額 | (厚)標準<br>報酬月額 | (厚)<br>等級 | (厚)保険<br>料 | 厚生年金基<br>金加入員番<br>号 | 厚生年金<br>基金保険<br>料 | 介護保険<br>保険料 | 前準       |
|                                                        | 1 1         | 000000                                  | 管理部                         | 01SE01            |                  | 木村 敏明                | 000          | 33           | 29,205     | 10,354       | 0014000001 | 600,000     | 590,000       | 30        | 53,985     |                     | 0                 | 4,573       | 2        |
|                                                        | 2           | 000000                                  | 管理部                         | EP5004            |                  | 勝山 孝次                | 000          | 21           | 13,860     | 4,914        | 0123001236 | 280,000     | 280,000       | 18        | 25,620     |                     | 0                 |             | 1        |
|                                                        | 3           | 000000                                  | 管理部                         | EP7001            |                  | 時給 次郎                | 0            | 0            | 0          | 0            |            | 0           | 0             | 0         | 0          |                     | 0                 | 0           |          |

⑤従業員/一覧入力画面を [確定] で閉じます。

# 5. 保険料率の変更方法

次に、保険料率を変更します。

| 「社会保険関係料率マスター」が自動配信されるコ<br>・計算条件の「支払日の特別処理」「社会保険の徴<br>・「社会保険関係料率マスター」に登録されている<br>から判断して、選択している処理月が料率変更対象<br>示されます。<br>「料率配信受入」画面が表示されたら、料率の変更<br>(手動で料率を変更する必要はありません。)                                                                                                    | ンピューターでは、会社データ起動時、<br>収」<br>「適用開始日」<br>の月である場合のみ、「料率配信受入」画面が表<br>内容を確認して[実行]をクリックしてください。                                                                                                    |
|----------------------------------------------------------------------------------------------------|----------------------------------------------------------------------------------------------------|
| 取込むの     A.5700       新したいの採料率の適用開始日になりました。     社会研究の種類       健康探集:     医研究の種類       健康探集:     医研究の種類       健康探集:     医研究の種類       健康探集:     医研究の種類       健康探集:     医研究の徴想       健康探集:     医研究の徴想:       生会研究の種類を選択後:     (実行)       た会研究の種類を選択後:     (実行)       た会研究の種類を選択後:     (実行)       た会研究の種類を選択後:     (実行)       た会研究の種類を選択後:     (実行)       た会研究の種類を選択後:     (実行)       た会研究の種類を選択後:     (実行)       た会研究が単本:     (の研究科本:       (1)     防算条件:       (2)     (1000)       (1)     防算条件:       (2)     (1000)       (1)     防算条件:       (2)     (1000)       (1)     (特別会社会社会社会社会社会社会社会社会社会社会社会社会社会社会社会社会社会社会社 | 健康保険 給与 (内)特定保険 給与 介護保険 給与<br>「計算条件」の設定で社会保険の徴収が<br>「前月分(通常)」の場合<br>給与の支払日 4月xx日<br>「当月分(特別)」の場合<br>給与の支払日 3月xx日<br>に「料率配信受入」画面が表示されます。<br>健康保険 賞与 (内)特定保険 賞与 介護保険 賞与<br>賞与の支払日 3月xx日以降、はじめての賞与支払<br>月に「料率配信受入」画面が表示されます。 |

①給与R4システムを起動して、会社を選択し[選択]をクリックします。

②処理月選択画面で新しい保険料で徴収を開始する月を選択して [選択] をクリックします。

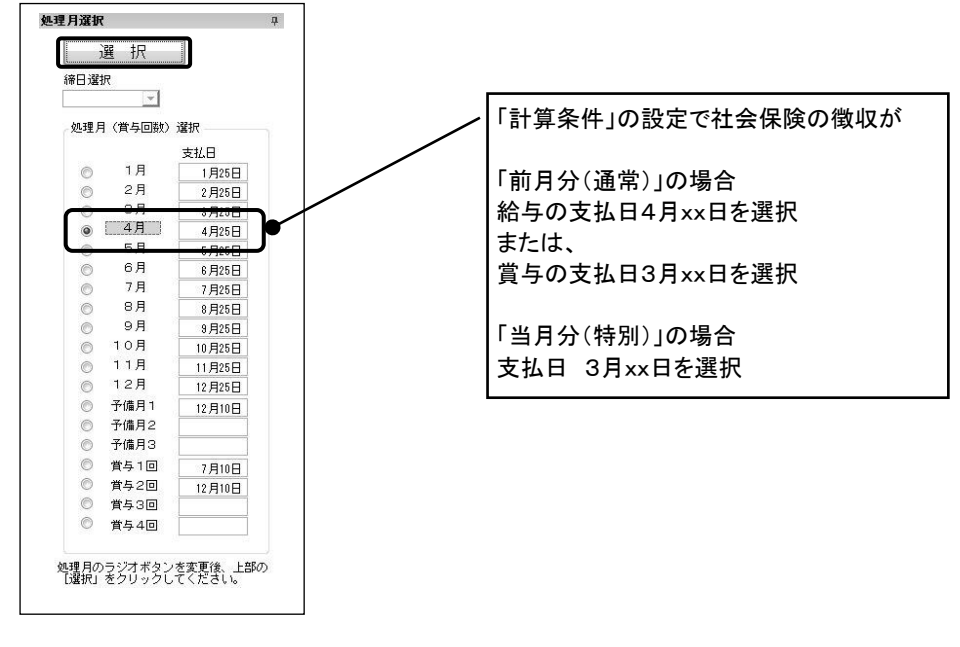

③ [設定]→[計算条件]を選択します。

④計算条件の設定画面が表示されます。前ページの料率変更を実施する時期の内容に応じて 健康保険・(内)特定保険・介護保険料率を変更します。

|          | 1日労働時間       |       | 8.00   |                  |                       |
|----------|--------------|-------|--------|------------------|-----------------------|
| 労働時間     | 月間労働日数       |       | 20.00  |                  |                       |
|          | 月間労働時間       |       | 160.00 | /                | 健康保険料率は協会けんぽ「東京都」の場合で |
|          | 健康保险         | 給与    | 49.350 | $\left( \right)$ | す。都迫府県ことに料率は異なります     |
|          | [注]求]本[[史    | 賞与    | 49.350 |                  |                       |
|          |              | 給与    | 17.150 |                  | 給与の保険料率を変更すると賞与の保険料率  |
|          | (12)7行走1本199 | 賞与    | 17.150 |                  | に同じ値が自動設定されます。        |
| 保険料率     | 心難(現金        | 給与    | 8.950  |                  |                       |
| (従業員負担分) |              | 賞与    | 8.950  |                  |                       |
| (/1000)  | <b>恒</b> 井左公 | 給与    | 91.500 |                  |                       |
|          | 序土十壶         | 賞与    | 91.500 |                  |                       |
|          | 厄生在今其今       | 給与    | 0.000  |                  |                       |
|          | 净工十並至並       | 賞与    | 0.000  |                  |                       |
|          | 雇用保険         | 3.000 |        |                  |                       |
|          |              |       |        |                  |                       |

※保険料率について:

このたびのご案内は、協会けんぽの保険料率の場合となります。健康保険組合の場合は、組合 で定められた率を入力してください。

※特定保険料率について:

特定保険料率の変更は、給与・賞与明細の印刷画面で「特定保険料の印字」を「する」と設定 されているお客様のみご対応いただく内容です。「特定保険料の印字」を「しない」と設定さ れている場合、または特定保険料率の設定が 0.000 の場合は、特定保険料率の変更作業を行う 必要はありません。

⑤ [確定]をクリックします。確認画面が表示されますので [はい]をクリックします。 従業員情報の健康保険・(内)特定保険・介護保険料が新しい料率で計算され、変更後に行う給与計算から は新しい保険料が表示されるようになります。

### 6. 料率変更後の注意点

料率変更後に、給与や賞与の処理が済んでいる過去の月の支給明細を開くときには、あらかじめ「計算 条件」の設定で「過去データの修正」を「なし」に設定しておいてください。過去月は「給与明細/個 別照会」ボタンになり、明細を開いても自動計算されなくなります。(過去月の支給明細を修正する必 要がある場合は、賃金台帳で修正を行ってください。)

また、当月の支給明細処理が済んだ後に、処理月を翌月に選択しないまま、料率変更を行った場合は、 当月の支給明細に新料率を反映させないよう「給与明細/個別入力」で支給明細を開く前に[ロック] 処理を行ってから、明細を開くようにしてください。

新料率変更後に、当月の支給明細の処理を行う(新料率を反映する)場合は[ロック]処理を行う必要 はありません。なお「給与明細/個別照会」では[ロック]処理はできません。

| 従薬員コード: |            |      |        |    |      |               |      |                |                 |          |     |    |
|---------|------------|------|--------|----|------|---------------|------|----------------|-----------------|----------|-----|----|
| 全       | 員用コメント     | :    |        |    |      |               |      |                |                 |          | _   |    |
|         | 部門コ        | 部門名  | 従業員 /  |    | 従業員名 | 従業員名カナ        | 在職区分 | 給与バターン         | 役職              | 分類       | 処理  | メモ |
|         | 1 🕨 000000 | 管理部  | 01SE01 | 木村 |      |               |      | 000000: 基本バターン | 0EP001:(役員) 取締役 | 001: 管理職 | ロック |    |
| 2       | 2 000000   | 管理部  | EP5004 | 勝山 | 孝次   | カンヤマ コウシ      |      | 000000: 基本バターン | EP7504: 主任      | 002: 事務職 | ロック |    |
| 3       | 3 000000   | 管理部  | EP7001 | 時給 | 次郎   | ้ว"‡ii วั°เม  |      | 002000: 時給用    | EP99999: 日給時給   | 002: 事務職 | ロック |    |
| 4       | 4 00200A   | 営業部  | EP0030 | 上原 | 進一   | ウエバラ シンイチ     |      | 000000: 基本バターン | EP7501: 部長      | 001: 管理職 | ロック |    |
| Ę       | 5 00200A   | 営業部  | SE3301 | 山本 | 丈二   | ヤ?モト ジョウジ     |      | 000000: 基本バターン | 0EP002:(役員) 専務  | 001: 管理職 | ロック |    |
| 6       | 6 SA01     | 営業1係 | EP0051 | 甲田 | 喜美子  | 199 421       |      | 000000: 基本バターン | EP7505: 係員      | 003: 営業職 | ロック |    |
|         | 7 SA01     | 営業1係 | EP5002 | 宮田 | 徳子   | 3.197 卜匀      |      | 000000: 基本バターン | EP7503: 係長      | 003: 営業職 | ロック |    |
| 8       | 3 SA02     | 営業2係 | EP0040 | 青田 | 慶子   | 7水 5/1        |      | 000000: 基本バターン | EP7504: 主任      | 003: 営業職 | ロック |    |
| 8       | 9 SA02     | 営業2係 | EP4012 | 富山 | 俊    | 1月17 942      |      | 000000: 基本バターン | EP7505: 係員      | 003: 営業職 | ロック |    |
| 1       | 0 SA02     | 営業2係 | EP5003 | 田中 | 寿子   | <b>分力 トジコ</b> |      | 000000: 基本バターン | EP7505: 係員      | 003: 営業職 | ロック |    |

| ✔<br>遥択(F10) | キャンセル | (Esc | □ック(F5) □ック解除(F6) |        | チェック(F2) | 区<br>×モ(F8) | <b>60</b><br>検索(F3) | 當<br>印刷(F11) | Excel(F12) | <b>3</b><br>ヘレプ(F1 |
|--------------|-------|------|-------------------|--------|----------|-------------|---------------------|--------------|------------|--------------------|
| ークリ          | 7(C)  | 41   | 全選択( <u>S</u> )   | 全解除(D) |          |             |                     |              |            |                    |

計算条件の設定で「過去データの修正」が「あり」の状態で過去にさかのぼって[ロック]されていない給与や賞与の入力画面を開くと、変更後の保険料で再計算されてしまいます。ご注意ください。

以上、よろしくお願いいたします。